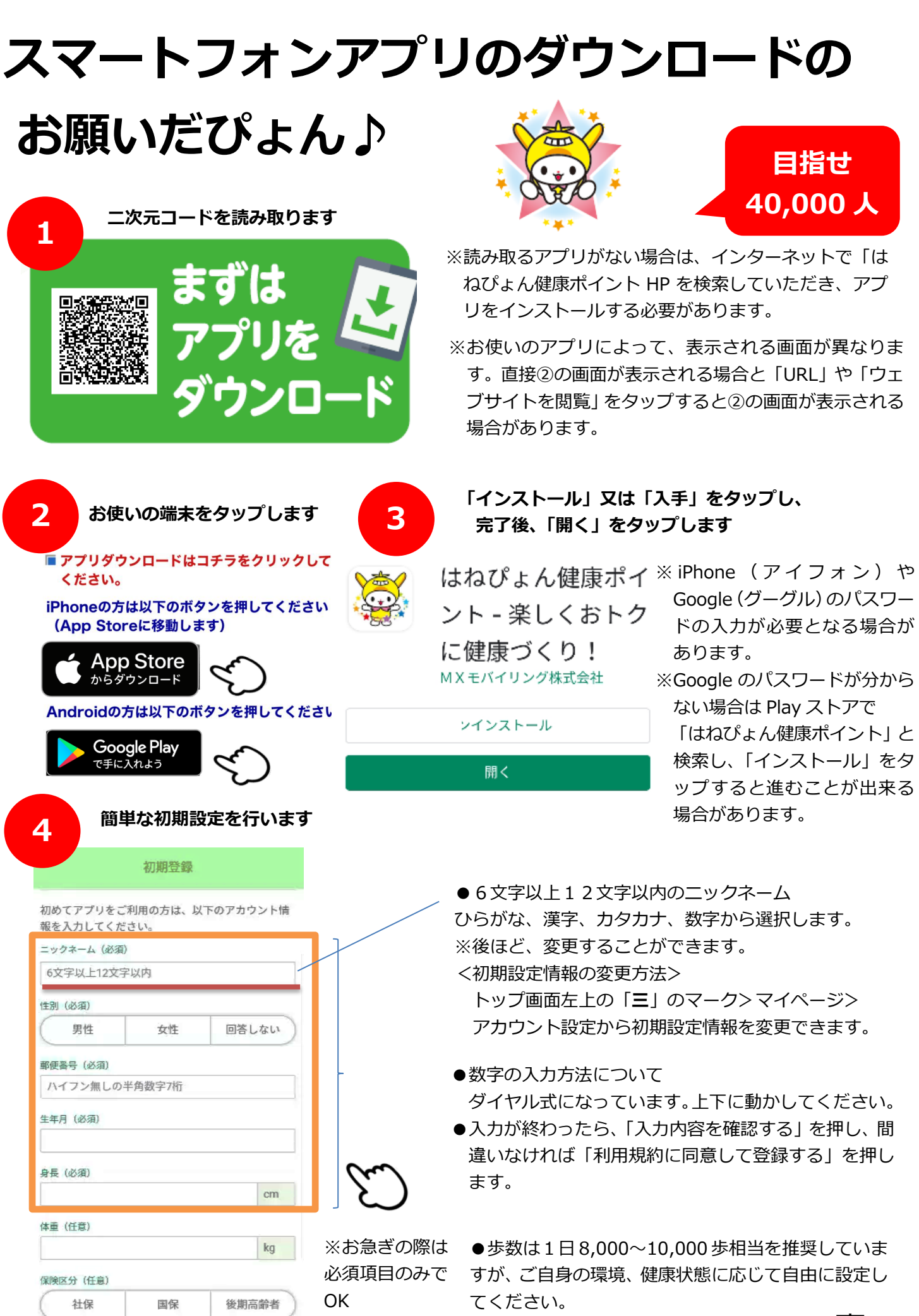

| 目標步数 | (任意) |  |
|------|------|--|
|------|------|--|

坊

裏へ

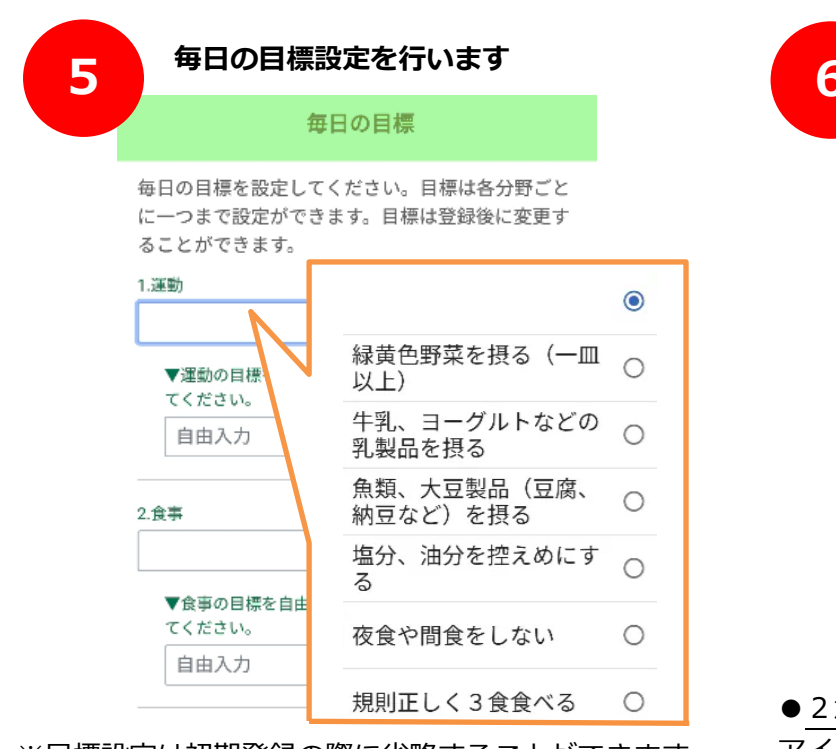

※目標設定は初期登録の際に省略することができます。 ※すべての目標を設定する必要はありません。 初期設定の際に省略された方は、後ほど、トップ画面の 下中央「記録」ボタンを押下して設定してください。

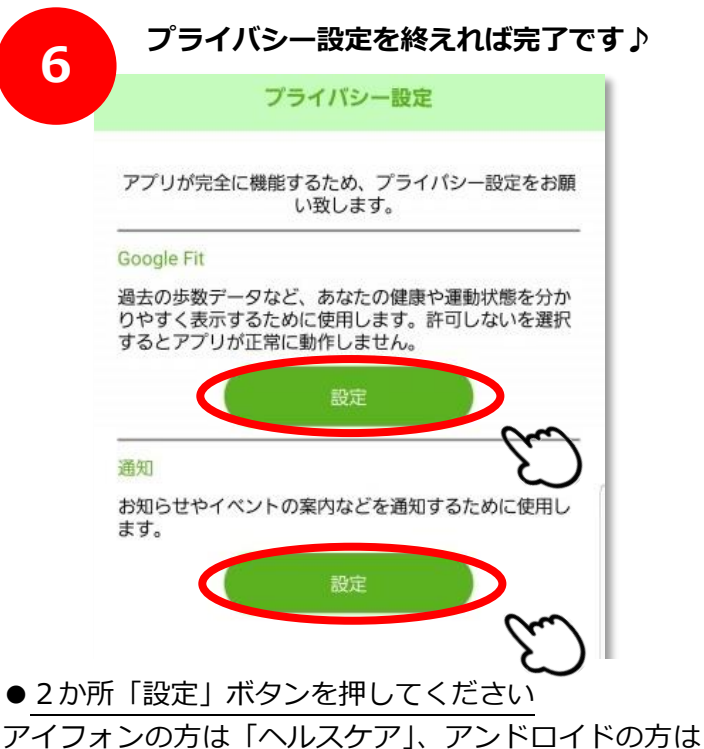

「Google Fit」の設定となります。

※これを設定しないと、歩数が正常にカウントされない ことがあります。また、大田区からの通知が届きません。

設定方法(詳細)

## ●iPhone(アイフォン)機種の方 ●Google(アンドロイド)機種の方 ヘルスケアの画面で「すべてのカテゴリをオン」を押します アカウント選択の画面が出てきたら、普段使う Google 「ウォーキング+ランニングの距離」と「歩数」が ON (緑色) アカウントを選択してください。(表示されない場合があ になったら画面右上の「許可」を押します。 ります) すると「ヘルスケア」の部分が灰色の「OK」となります すると「Google Fit」の部分が灰色の「OK」となります 許可しない データのアクセス 許可しない データのアクセス 2 ヘルスケア ヘルスケア アカウントの選択 \*おおた健康P\*が以下のカテ アップデートを求めています すべてのカテゴリをオフ すべてのカテゴリをオ "おおた健康P\*に、表示されているすべて ブヘのアクセスを許可または禁止します。 のアカウントを追加 \*おおた健康户\*にデータの読み出しを許可: ウォーキング+ランニングの距離 ウォーキング+ランニングの距離 0 0 歩数 ٨ 步数 11:33 🖬 🖷 🔂 · 🗱 📾 🖘 🔐 75% 💼 Appの説明: 参数、歩行時間などを表示するため Appの説明: 参数、歩行時間などを表示するため く アプリの通知 緑色になる ←通知の設定については、 ダイヤログが表示されるので左記 の3つがON であることを確認 ←通知を設定する場合は、 アプリが完全に機能するため、プライバシー設定を お願い致します。 おおた健康P し、画面左上の「く」を押してく 左記のようなダイヤログが表示され ださい。 0 &データなど、あなたの健康や運動状態を分 ひょうじするために使用します。 いを選択するとアプリが正常に動作し るので「許可」を押してください。 アプリアイコンのバッジ "おおた健康 P "は通知を送信し ます。よろしいですか? カテゴリ お知ら、 は、テキスト、サウンド、アイコ が利用できる可能性があります。 5法は"設定"で設定できます。 最新情報 設定方法でお困りの場合は、大田区役所健康づくり課へ 気軽に電話してぴょん♪ 電話番号 03-5744-1661